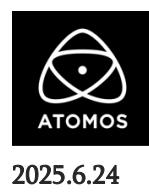

## AtomOS 11.02.00 ファームウェアリリースノート

## Shinobi GO

## インストール方法

アップデートをインストールする前に、Shinobi GO を USB-C 電源アダプター(最小出力 20W)で主電源に接続また、満充電のバッテリーを使用することを推奨します。

ファームウェアのアップグレード中に Shinobi GO の電源が切れないことが重要です。

- 1. Atomos が提供するファームウェアをダウンロードし、ZIP ファイルを解凍します。
- 2. Mac の場合は MS-DOS(FAT)、Windows PC の場合は FAT32 / NTFS で SD カードをフォーマットします。
- 3. ZIP ファイルに含まれるすべての.BIN ファイルを SD カードのルートディレクトリにコピーします。
- 4. アップデートファイルの入った SD カードを Shinobi GO の SD カードスロットに挿入します。
- 5. 電源ボタンを短く押し、Shinobi GO の電源を入れます。
- 6. Atomos ロゴが表示され、数秒後に自動的にファームウェアアップデートが開始されます。
- 7. ファームウェアのアップデートが完了すると、Shinobi GOの再起動を促すメッセージが表示されます。

注意:再起動する前に、Shinobi GO がアップデートを完了するまでに数秒の時間を空けてください。

- 8. Shinobi GOの電源ボタンを長押しして電源を切り、すぐに再起動してください。
- 9. Shinobi GO が再起動したら、メインメニューから info タブを選択します。そこで、バージョン番号がインストールしたいファームウェアとー 致していることを確認してください。

## アップデート内容

・タイムコードの安定性を向上

・フォルスカラー、スコープ、ガイド表示機能の改善